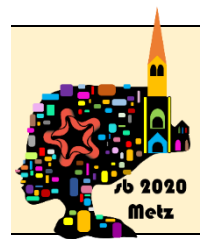

# Installation of Microsoft Teams for the **45th congress of the Société de Biomécanique** (french spoken Society of Biomechanics)

## Download

For all operating systems, you have to go on the following website to download the application:

https://www.microsoft.com/fr-fr/microsoft-365/microsoft-teams/download-app

## Install

On Windows : run the executable to proceed installation

On *MacOS* : run the executable to proceed installation

On Linux:

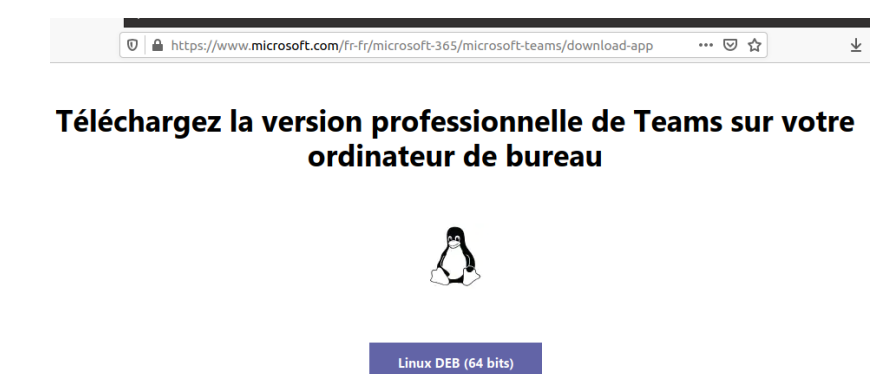

*Ubuntu and debian linux variants*: download the linux version « Linux DEB » *CentOS, Fedora, RedHat,* etc ... you have to download the version « Linux RPM »

Linux RPM (64 bits)

#### Ubuntu: double click on the download file

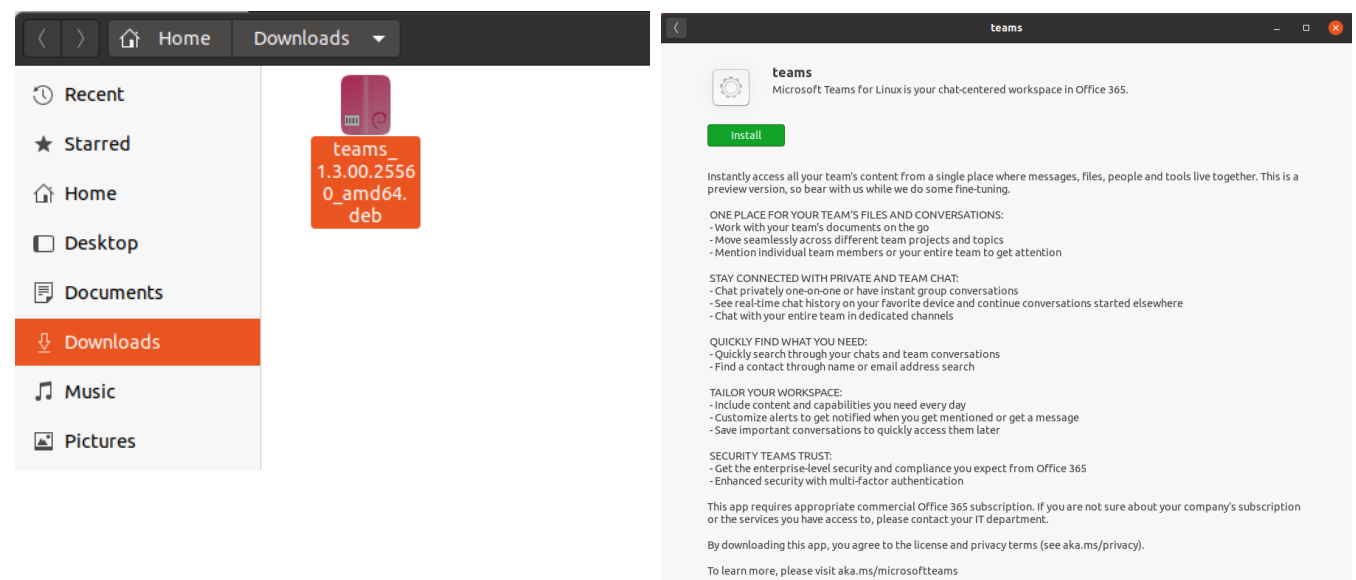

After the congress if you want to get rid of the application, you can find it there:

| Explore                                                                        | Installed                                                                         | Updates                                     |                                                         | Ξ                                                                                                    | -                                                                                                    |                                                                                                    | ×                                                                                                    |  |
|--------------------------------------------------------------------------------|-----------------------------------------------------------------------------------|---------------------------------------------|---------------------------------------------------------|----------------------------------------------------------------------------------------------------|----------------------------------------------------------------------------------------------------|----------------------------------------------------------------------------------------------------|----------------------------------------------------------------------------------------------------|--|
| Edit text files                                                                |                                                                                   |                                             |                                                         |                                                                                                    |                                                                                                    |                                                                                                    |                                                                                                    |  |
|                                                                                |                                                                                   |                                             |                                                         |                                                                                                    |                                                                                                    |                                                                                                    |                                                                                                    |  |
| Runtime environment based on Ubuntu 18.04                                      |                                                                                   |                                             |                                                         |                                                                                                    |                                                                                                    |                                                                                                    |                                                                                                    |  |
| Table based in                                                                 | put method                                                                        |                                             |                                                         |                                                                                                    | <b>Remov</b><br>995,3 kB                                                                                                    | e                                                                                                    |                                                                                                    |  |
| teams Microsoft Teams for Linux is your chat-centered workspace in Office 365. |                                                                                   |                                             |                                                         |                                                                                                    | Remove<br>71,8 MB                                                                                                    | e                                                                                                    |                                                                                                    |  |
|                                                                                | Edit text files Edit text files Runtime enviro Table based in Microsoft Tear 365. | Explore     Installed       Edit text files | Explore     Installed     Updates       Edit text files | Explore     Installed     Updates       Edit text files     Edit text files     Edit text files       Runtime environment based on Ubuntu 18.04     Table based input method       Microsoft Teams for Linux is your chat-centered workspace in Office 365. | Explore     Installed     Updates     E       Edit text files     E     E     E       Runtime environment based on Ubuntu 18.04     Table based input method     E       Microsoft Teams for Linux is your chat-centered workspace in Office 365.     E | Explore       Installed       Updates       Image: Comparison of the sector of the sector of the s | Explore     Installed     Updates     Image: Comparison of the set of the set |  |

On *CentOS, Fedora, RedHat,* etc ... once the download is done, you have to open a terminal where the file is and run:

#### sudo yum localinstall DOWNLOAD\_FILE.rpm

After the congress if you want to get rid of the application, you have to run the following command in a terminal :

sudo yum remove teams.x86\_64 teams-insiders.x86\_64

## **Run Microsoft Teams**

Click on the « Microsoft Teams » icon. When it asks you to log in you can use either a Microsoft account (that you can create for free) or your institutional login if your institution provides an access to Microsoft Teams or your **Skype login** as it is also Microsoft ;-) . For this latter solution write a random email address like in the example and then it proposes you to log with your Skype account

| oft Team | Microsoft Teams         Microsoft Teams         Image: Control of the second second sec | Microsoft<br>Sign in<br>Email, phone, or Skype<br>No account? Create one!<br>Can't access your account?<br>Sign-in options |
|----------|----------------------------------------------------------------------------------------------------|----------------------------------------------------------------------------------------------------|
|          | Sign up for free                                                                                                    |                                                                                                    |

Once logged if you do not have an institutional account, you can only attend meetings through provided links by the organiser. It will be the case for the congress!

By default, Teams is starting together with your computer : you may disable this option by changing the default settings :

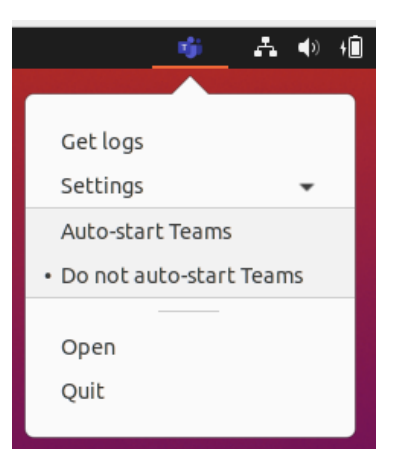

## Test your system for the congress

At any time, you can click on the link below and check your settings.

## Session test

This link will open an internet browser window where you will be asked either to run Teams as a webapp (only on Windows) or to run Teams app and the « open with » window should appear if you have well installed Teams.

| Join conversation - Mozilla Firefox            |                                                                        | 🛛 | Launch Application                                                                                                    |                               |
|------------------------------------------------|------------------------------------------------------------------------|---|----------------------------------------------------------------------------------------------------|-------------------------------|
| i Join conversation × +                        |                                                                        |   |                                                                                                    |                               |
|                                                |                                                                        |   | https://teams.microsoft.com wants to open a<br>This link needs to be opened with an applicatio<br>Send to:<br>Microsoft Teams - Preview | a <b>msteams</b> link.<br>on. |
|                                                |                                                                        |   | Choose other Application                                                                                                    | <u>C</u> hoose                |
| How do you want to join<br>your Teams meeting? | Download the Linux app<br>Use the desktop app for the best experience. |   |                                                                                                    |                               |
|                                                | Already have the Teams app?<br>Try opening it again                    |   |                                                                                                    |                               |
|                                                |                                                                        |   | <u>R</u> emember my choice for msteams links.                                                                                           |                               |
| Privacy and Cookies Third-Party Disclosures    |                                                                        |   | Cancel                                                                                                    | Open link                     |

Teams will start and open this type of window: Please fill your REAL name and surname as the chair people will need them to give you the right to speak seeing your demand with what you will have filled.

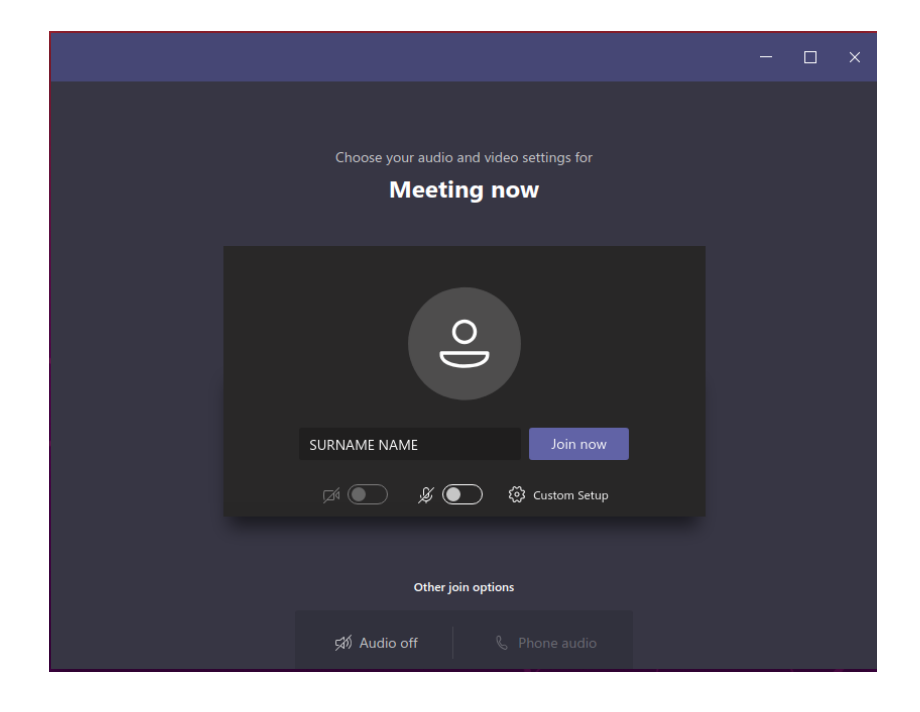

Click on join now to access the meeting room that will appear like this:

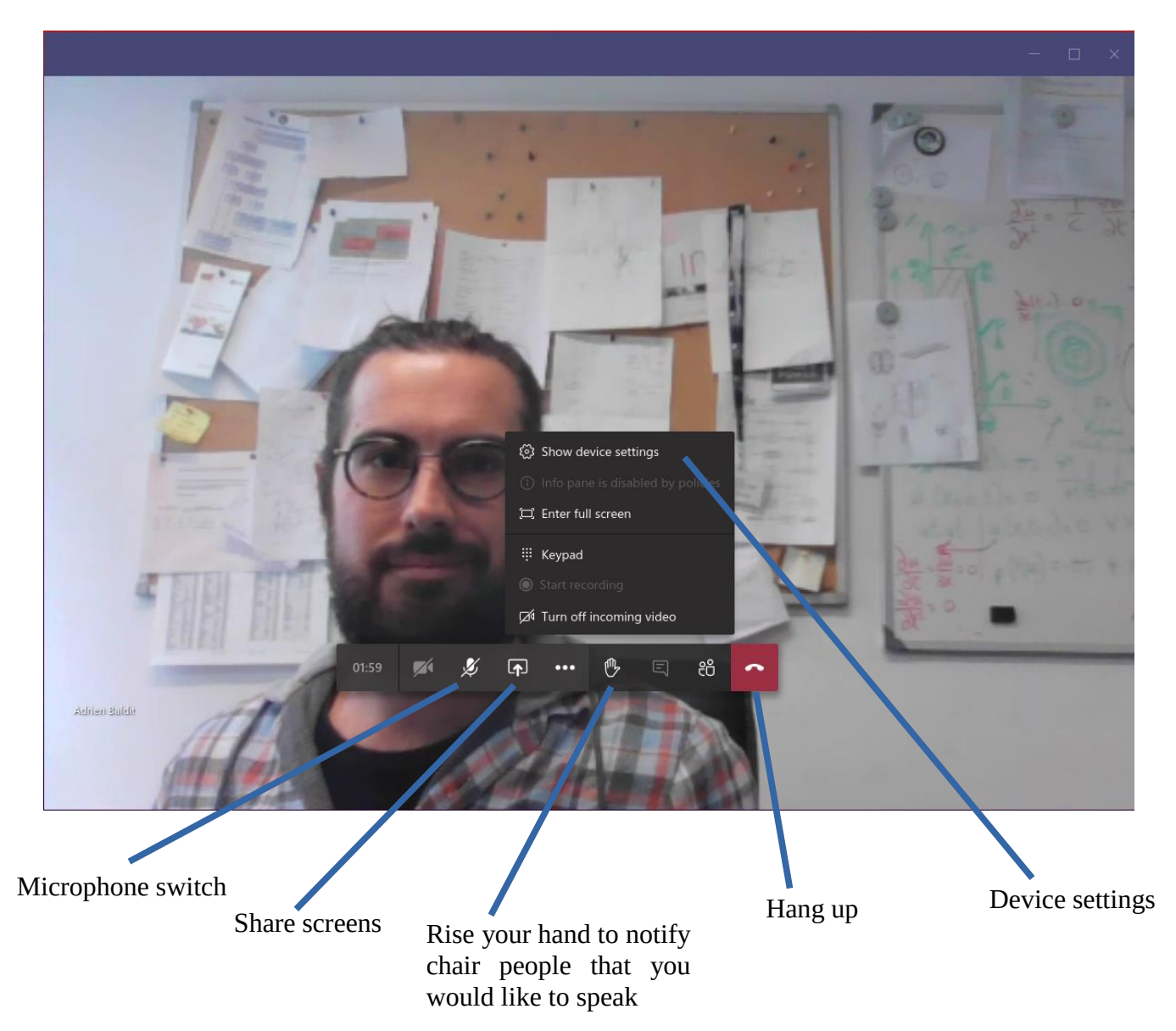

If you hang up by mistake don't worry, you can rejoin the meeting.

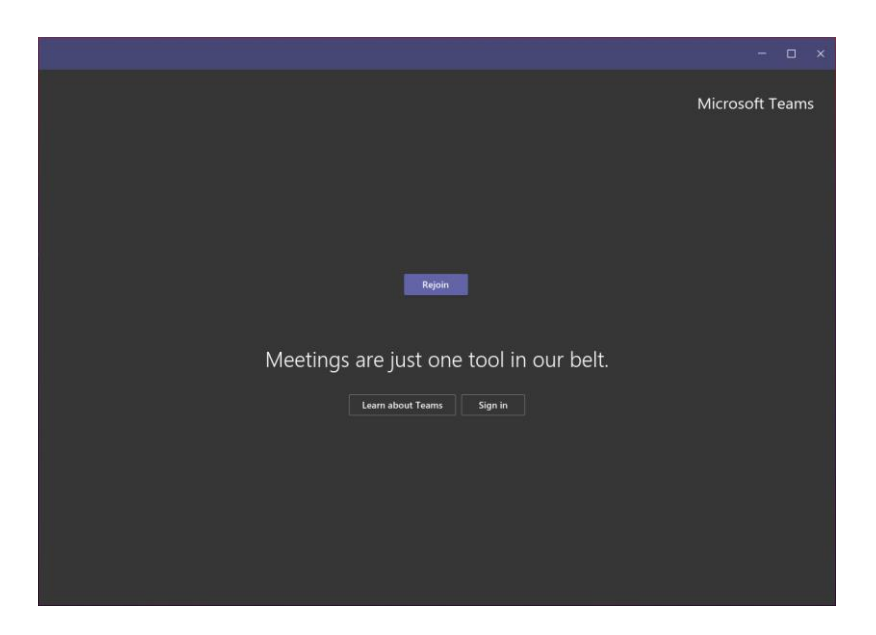